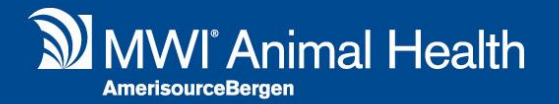

# **Prospect Clients**

# Merlin 2.3.56 Release Notes

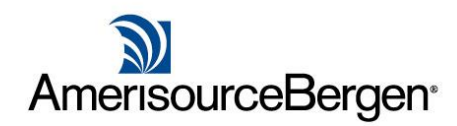

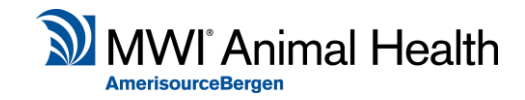

## What is it?

Merlin now allows Prospect Clients to be registered into the system. These Clients look just like a normal client but have restricted functionality as detailed below. Prospect Clients are registered through our Global API via integrated online appointment systems.

## Functionality

## **Reception Screen**

The Prospect Client is registered in the system with the Client Category 'Prospect', only the following is possible in reception:

- 1) Make Appointment
- 2) View Appointments
- 3) Delete the Prospect Client
- 4) Register (Renamed Modify Button)

The remaining is not possible:

- 1) Access Accounts
- 2) Access Treatment
- 3) Print Labels
- 4) No Additional Info
- 5) No Notes
- 6) No Edit/Modify of Prospect or Patients
- 7) No Arriving Appointments (or other appointment status changes)
- 8) Register an Animal

You can search for and select the prospect client as normal without additional filters in the reception screen.

## **Register Prospect Clients**

Upon selecting the Prospect Client, you are notified that "Selected Client needs to be registered, do you want to complete this now?". Select 'Yes' to register the Client.

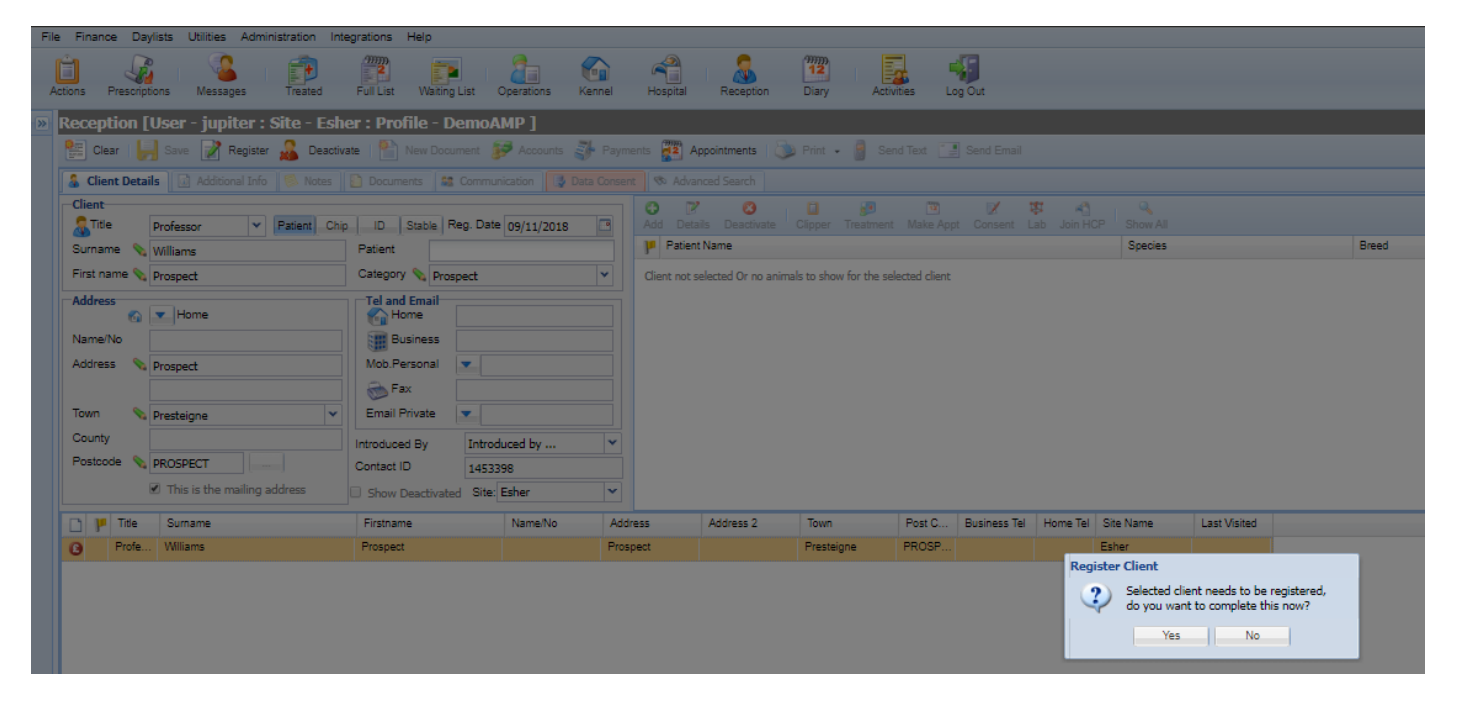

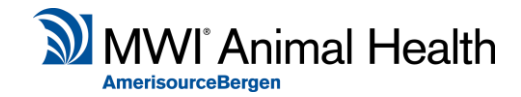

After selecting 'Yes', the below window will appear. This screen checks if the prospect Client's details match an existing Client's record. If the client has not already been registered, no results will be returned.

Select 'Register as a New Client' to register the prospect client's details.

| Register a Prospect                                                 |         |        |               |                  |         |      |  |  |
|---------------------------------------------------------------------|---------|--------|---------------|------------------|---------|------|--|--|
| The prospect has no client matches, please register as a new client |         |        |               |                  |         |      |  |  |
| Name                                                                | Address | Email  | Phone         | Mobile           | ld      | 1    |  |  |
| Register as a New Client                                            |         |        |               |                  |         |      |  |  |
|                                                                     | -       |        |               |                  |         | . 11 |  |  |
| Name                                                                | Species | Breed  | Colour        |                  |         |      |  |  |
|                                                                     |         |        |               |                  |         |      |  |  |
| 🚺 🖣 Page 🔹 🕨                                                        | 2       |        |               |                  |         |      |  |  |
| Registor as a new Patient                                           |         | Cancel | Merge to Sele | ected Client and | Patient |      |  |  |

The Reception screen will be populated with the already registered details in 'modify' mode.

At this stage the user will need to enter information for all mandatory fields and they can proceed to register patients as normal.

| Reception [User - jupiter : Site - Eshe      | er : Profile - DemoA                    | MP]                      |                   |                                    |
|----------------------------------------------|-----------------------------------------|--------------------------|-------------------|------------------------------------|
| Clear 📙 Save Modify 🔬 Deactivate             | New Document 💕                          | Accounts                 | Appointmen        | nts 📄 Print 👻 🔓 Send T             |
| 🔓 Client Details 💿 Additional Info 🛛 🛸 Notes | 📔 Documents 🛛 鐚 Commu                   | nication 🛛 🛃 Data Consen | t 🖘 Advanced      | Search                             |
| Client<br>Title Professor V Patient Chip     | ID Stable Reg. Date                     | 05/12/2018               | Add Details       | Oeactivate Clipper Treatment       |
| Surname 💊 Williams                           | Patient                                 |                          | Patient Nam       | ie                                 |
| First name 💊 Prospect                        | Category 💊 Farm Anima                   | ¥                        | Client not select | ed Or no animals to show for the : |
| Address                                      | Tel and Email                           |                          |                   |                                    |
| Name/No                                      | Business                                |                          |                   |                                    |
| Address 💊 Prospect                           | Mob.Personal                            |                          |                   |                                    |
|                                              | Sax 💿 Fax                               |                          |                   |                                    |
| Town 💊 Presteigne 🗸                          | Email Private                           |                          |                   |                                    |
| County Postcode 💊 PROSPECT                   | Introduced By Introd<br>Contact ID 1453 | duced by 💌               |                   |                                    |
| This is the mailing address                  | Show Deactivated Site:                  | Esher 💌                  |                   |                                    |
| Title Surname                                |                                         | Firstname                |                   | Name/No A                          |
| Professor Williams                           |                                         | Prospect                 |                   |                                    |

Upon Save, the Registered Date is set to the current date/time; and the Client Category is updated to the site's default Client Category.

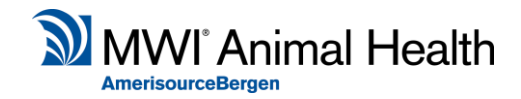

#### **Existing Prospect**

If the Prospect Client already exists on the system. The workflow below will occur.

Select 'Yes' to register the Client.

| Reception [User - jupiter : Site                                                                                                    | - Esher : Profile - Demo | DAMP ]         |                  |                         |                             |                          |  |  |
|----------------------------------------------------------------------------------------------------|--------------------------|----------------|------------------|-------------------------|-----------------------------|--------------------------|--|--|
| 🔃 Clear   🤚 Save 📝 Register 🧟 Deactivate   🎦 New Document 🌮 Accounts 🤯 Payments 🌠 Appointments   🐌 Print 🔹 🔋 Send Text 📳 Send Email |                          |                |                  |                         |                             |                          |  |  |
| 🔓 Client Details 🔯 Additional Info 🔝 Notes 🔛 Documents 🎎 Communication 🔯 Data Consent 🗞 Advanced Search                             |                          |                |                  |                         |                             |                          |  |  |
| Client<br>Title Professor Y Patien                                                                                                  | t Chip ID Stable Reg. Da | ate 09/11/2018 | Add Details      | Beactivate              | Treatment Make Appt C       | onsent Lab Join HCP Show |  |  |
| Surname 💊 Williams                                                                                                    | Patient                  |                | Patient Nar      | me                      |                             | Species                  |  |  |
| First name 💊 Prospect                                                                                                    | Category 💊 Prospect      | ~              | Client not selec | ted Or no animals to sh | now for the selected client |                          |  |  |
| Address                                                                                                    | Tel and Email<br>Home    |                |                  |                         |                             |                          |  |  |
| Name/No                                                                                                    | Business                 |                |                  |                         |                             |                          |  |  |
| Address 💊 Prospect                                                                                                    | Mob.Personal             |                |                  |                         |                             |                          |  |  |
| Town 💊 Presteigne                                                                                                    | Email Private            |                |                  |                         |                             |                          |  |  |
| County                                                                                                    | Introduced By Intr       | roduced by     | *                |                         | Register Client             | _                        |  |  |
| Postcode 💊 PROSPECT                                                                                                    | Contact ID 145           | 3398           |                  |                         | Selected client             | needs to be registered,  |  |  |
| This is the mailing address                                                                                                    | Show Deactivated Site    | e: Esher       | ~                |                         | do you want to              | complete this now?       |  |  |
| 🗋 🏴 Title Surname                                                                                                    |                          | Firstname      |                  | Name/No                 | Yes                         | No                       |  |  |
| Professor Williams                                                                                                    |                          | Prospect       |                  |                         | Prospect                    |                          |  |  |

A suggested match will display:

| Re | Register a Prospect                                                                                              |                                                 |                     |                    |                  |             |  |  |  |
|----|----------------------------------------------------------------------------------------------------|-------------------------------------------------|---------------------|--------------------|------------------|-------------|--|--|--|
| ŀ  | The prospect has 1 possible client matches, please select which client to merge with or register as a new client |                                                 |                     |                    |                  |             |  |  |  |
|    | Name                                                                                                    | Address                                         | Email               | Phone              | Mobile           | Id          |  |  |  |
|    | Professor Prospect Williams                                                                                      | Prospect, PROSPECT                              |                     |                    |                  | 1454573     |  |  |  |
|    | Register as a New Client<br>Select which patient to merge, o                                                     | i   윤<br>pr select register as a new patient fo | or selected client. |                    |                  |             |  |  |  |
|    | Name                                                                                                    | Species                                         | Breed               | Colour             |                  |             |  |  |  |
|    |                                                                                                    |                                                 |                     |                    |                  |             |  |  |  |
|    | [] <   Page 1 of 1   ▶ ▶                                                                                         | 2                                               |                     |                    |                  |             |  |  |  |
|    | Registor as a new Patient                                                                                        |                                                 |                     | Cancel Merge to Se | elected Client a | ind Patient |  |  |  |

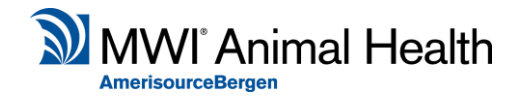

Select the Client and Patient you wish to merge the prospect client with from the suggested clients list and select 'Merge to Selected Client and Patient'.

If the patient is a new patient, select the 'Register as a New Patient' button.

This creates the animal under the selected Client.

The Prospect Client will now be merged with the existing Client.

| keception [User - jupiter : Site - Esher : Profile - DemoAMP ]                                                 |                                                                                       |                |                |                     |                    |              |  |  |  |
|----------------------------------------------------------------------------------------------------|---------------------------------------------------------------------------------------|----------------|----------------|---------------------|--------------------|--------------|--|--|--|
| 🖹 Chear 🔐 Save 🖉 Modify 💑 Deactivate 👚 New Document 🌮 Accounts 🐉 Payments 👰 Appointments 🐌 Frint - 🗿 Sand Enal |                                                                                       |                |                |                     |                    |              |  |  |  |
| 🔓 Client Details 🔯 Additional Info 🛸 Notes 🖹 Documents 🍔 Communication 🚺 Data Con                              | c Client Details 👔 Additional Info 👒 Notes 😰 Documents 🗱 Communication 👔 Data Connext |                |                |                     |                    |              |  |  |  |
| Client                                                                                                    | Add Defails Deactivate Clipper Treatment Make Appt Consert Lab Join HCP Show All      |                |                |                     |                    |              |  |  |  |
| Surname 💊 Williams Patient pablo                                                                               | Patient Name                                                                          | Species        | Breed Gend     | der DOB             | ID                 | %            |  |  |  |
| First name 💊 prospect Category 💊 Farm Animal 👻                                                                 | Jeff                                                                                  | Unknown        | Unknown        |                     | 4520851            | 100.00 🖌     |  |  |  |
| Address Tel and Email                                                                                          | Pablo                                                                                 | Unknown        | Unknown        |                     | 4520850            | 100.00 🖌     |  |  |  |
| 💫 💌 Home                                                                                                    |                                                                                       |                |                |                     |                    |              |  |  |  |
| Address Address                                                                                                |                                                                                       |                |                |                     |                    |              |  |  |  |
| Address V Prospect                                                                                             |                                                                                       |                |                |                     |                    |              |  |  |  |
| Town Doubling W Email Private                                                                                  |                                                                                       |                |                |                     |                    |              |  |  |  |
| County                                                                                                    |                                                                                       |                |                |                     |                    |              |  |  |  |
| Postcode Spencect                                                                                              |                                                                                       |                |                |                     |                    |              |  |  |  |
| Contact ID 1454573                                                                                             |                                                                                       |                |                |                     |                    |              |  |  |  |
| tter inns o ure manny auuress Show Deactivated Site: Esher V                                                   |                                                                                       |                |                |                     |                    |              |  |  |  |
| 🗋 🟴 Title Sumame Firstname                                                                                     | Name/No Add                                                                           | ress Address 2 | Town Post      | t Code Business Tel | Home Tel Site Name | Last Visited |  |  |  |
| A Professor Williams Prospect                                                                                  | Prot                                                                                  | spect          | Presteigne PRO | OSPECT              | Esher              |              |  |  |  |

#### **Diary Screen**

If an appointment has been booked for a Prospect Client, the user will not be able to use or double click on the appointment until the client has been registered.

Attempting to use the appointment will display the same message as reception, "Selected Client needs to be registered, do you want to complete this now?".

This will then take you to reception with the same flow as previously described.

It is not possible to arrive, set as treated/paid or enter treatment for this appointment from the diary, appointment list or day lists until the prospect client has been registered.